## **Delete segmentation**

To delete a segmentation, follow these steps:

- 1. Select the segmentation you want to delete by following any of these methods:
- Select "Delete Record" from the Actions menu next to the segmentation you want to delete,
- Click the checkbox on top of the records to select all segmentations then click the **Delete** button,
- Click the checkbox(es) next to the segmentations you want then click the **Delete** button,

The following message appears showing the number of selected records:

| Alert                                                            |  |
|------------------------------------------------------------------|--|
| Are you sure you want to delete?<br>1 Record(s) will be affected |  |
| CANCEL DELETE RECORD                                             |  |

2. Click **Delete Record** to confirm deleting the segmentation. Its status changes to "Inactive".

You can activate deleted segmentations by selecting "Activate Record" from the Actions menu or selecting the inactive segmentations then clicking the **Activate** button.

## Note:

• These buttons are not available if the selected catalog is a child catalog with the "Segmentation Mirroring" option activated.